### Cardinal Students - Manage Classes Overview

Log into Cardinal Students and select the **Manage Classes** tile from the main screen. (Note: if you are also a member of the faculty or staff at the university you'll first need to select the **Student Homepage** option from the menu in the top center of the page.)

A menu will appear with a number of options related to enrollment. Here's an overview of each option:

**View My Classes**: This page will display your class enrollment for the current term. You can toggle between viewing enrolled, waitlisted, and dropped classes or any combination of the three. You can also toggle between viewing classes by name or day of the week.

**Enrollment Date Details**: Approximately one month prior to the start of registration this page will display your enrollment appointment date for the upcoming term as well as the maximum number of credits for which you are permitted to enroll. If you are seeking permission to exceed this limit you will need to contact your academic dean's office.

**Shopping Cart**: This page will display the classes you've added to your cart (via the Class Search and Enroll page) for the selected term. You can use the **Enroll** button to enroll or the **Validate** button to check your eligibility to enroll in the selected courses.

**Class Search and Enroll**: Search for classes for the current or upcoming term by entering search terms (keywords, subject codes, course numbers) in the search box. Once results are displayed option filters will appear on the left, allowing you to limit results by subject, location, credit value, class day, class time, etc. Once a desired class is identified you can enroll or add the class to your shopping cart by selecting the class and following the on-screen prompts. Scroll further down this page for additional pointers for using Class Search and Enroll.

**Drop Classes**: If you no longer wish to be enrolled in one or more of your classes you will need to drop the classes on this page. Keep in mind that if you drop a class after its add/drop deadline you will receive a W (withdrawal) grade and will be responsible for all or part of the tuition charges, per the <u>Refund of Student</u> <u>Charges policy</u>. Scroll further down this page for additional pointers for using Drop Classes.

Update Classes: The university does not currently use this page.

**Swap Classes**: This page allows students to complete enroll and drop classes in a single transaction. Keep in mind that if you drop a class after its add/drop deadline you will receive a W (withdrawal) grade and will be responsible for all or

part of the tuition charges, per the <u>Refund of Student Charges policy</u>. Scroll further down this page for additional pointers for using Swap Classes.

**Browse Course Catalog**: Search for course offerings by entering search terms (keywords, subject codes, course numbers) in the search box. Once results are displayed option filters will appear on the left, allowing you to limit results by subject, credit value, semester(s) typically offered, etc. Once a desired class is identified you can add it to your planner. Note: A course being listed in the catalog does not guarantee that the course will be scheduled in a given semester.

**Planner**: View any courses you've designated as "planned" when browsing the catalog – and the semester(s) in which they are typically offered. Selecting the classes will enable you to view whether they've been scheduled yet for any upcoming terms.

Buy My Books: Once you are enrolled in classes you can use this page to link directly to the bookstore website to view and/or purchase your course materials.

**My Class Schedule**: This page will display your class enrollment for the current term. You can toggle between viewing enrolled, waitlisted, and dropped classes or any combination of the three.

**My Weekly Schedule**: This page will display your class enrollment for the current term on a calendar grid of class meeting times. Keep in mind that the default daily view is from 8:00 a.m. to 6:00 p.m. so if you have classes outside those times you'll need to adjust the display times accordingly to get them to show.

**View my Exam Schedule**: Once exam days/times are populated into the system – typically about 6 weeks before the start of exams -- you can view your exam schedule here. You can always view exam schedules outside of Cardinal Students at http://enrollmentservices.cua.edu/Registration-and-Records/FinalExams.cfm

Here are some additional tips for using the **Class Search and Enroll**, **Drop Classes**, and **Swap Classes** pages in Cardinal Students.

#### Class Search and Enroll

The Class Search and Enroll page enables you to search by subject code, course/catalog number, class number, or keyword. Because many of these search options will pull up multiple results, you'll also have the option of using filters to limit results to the class(es) you need. Here's an example of how this works: 1. Select the term for which you wish to view classes and then enter a keyword in the Search for Classes box. Here we've used "writing" which will pull up any course with that word in the title.

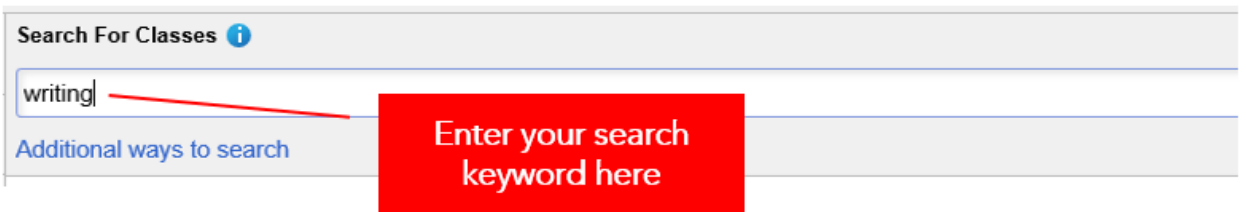

2. Our search resulted in 16 results – that is, 16 classes with the word "writing" in the title. Notice that the results are pre-filtered to display only open classes (classes with available seats). If you want to view closed classes as well, just select the x on the Open Classes Only filter to expand the number of results. Remember, though, that you won't be able to enroll in a closed class – although if the class has a waitlist enabled and you meet the enrollment requirements you will be able to add yourself to the waitlist.

# View Search Results

16 Courses with keyword: writing

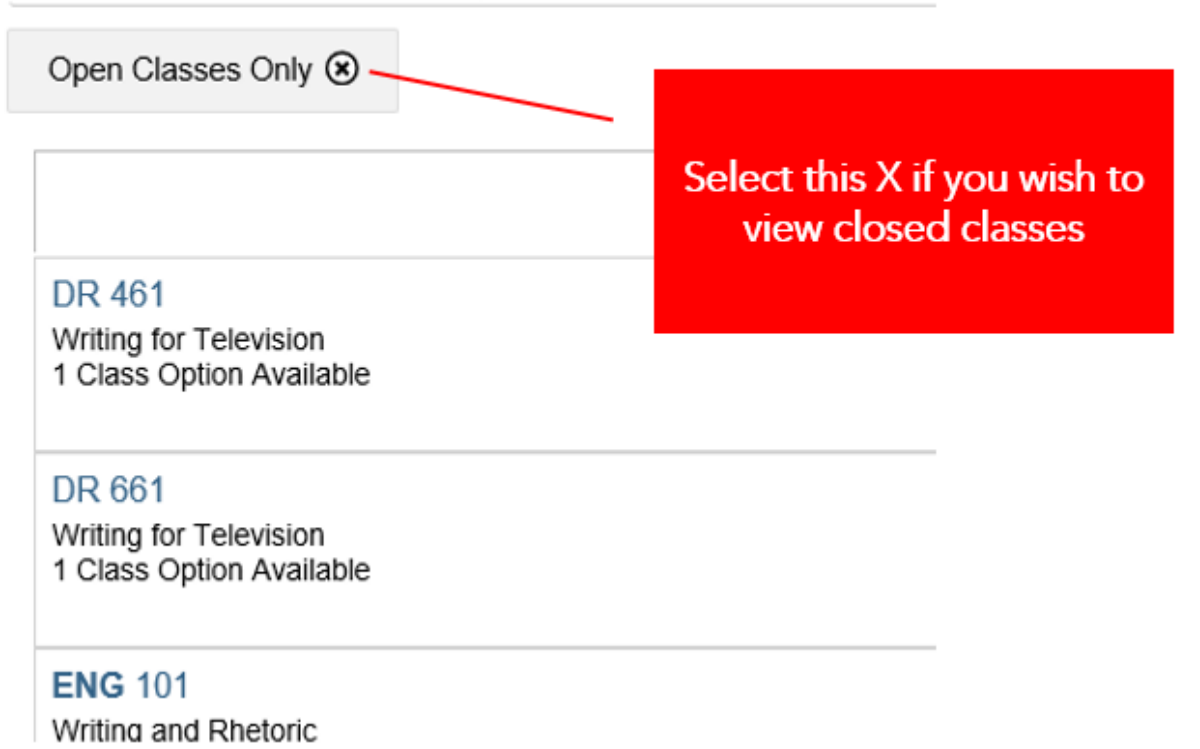

 To further limit search results, select any of the filters on the left-hand side of the screen. These filters will enable you to limit results by career (undergraduate vs. graduate vs. law), subject, credit value, location (main campus, off campus, abroad, online), session, class days, class times, component, and instruction mode (in person, online, blended). As you select filters, the search results on the screen will whittle down to what matches your criteria.

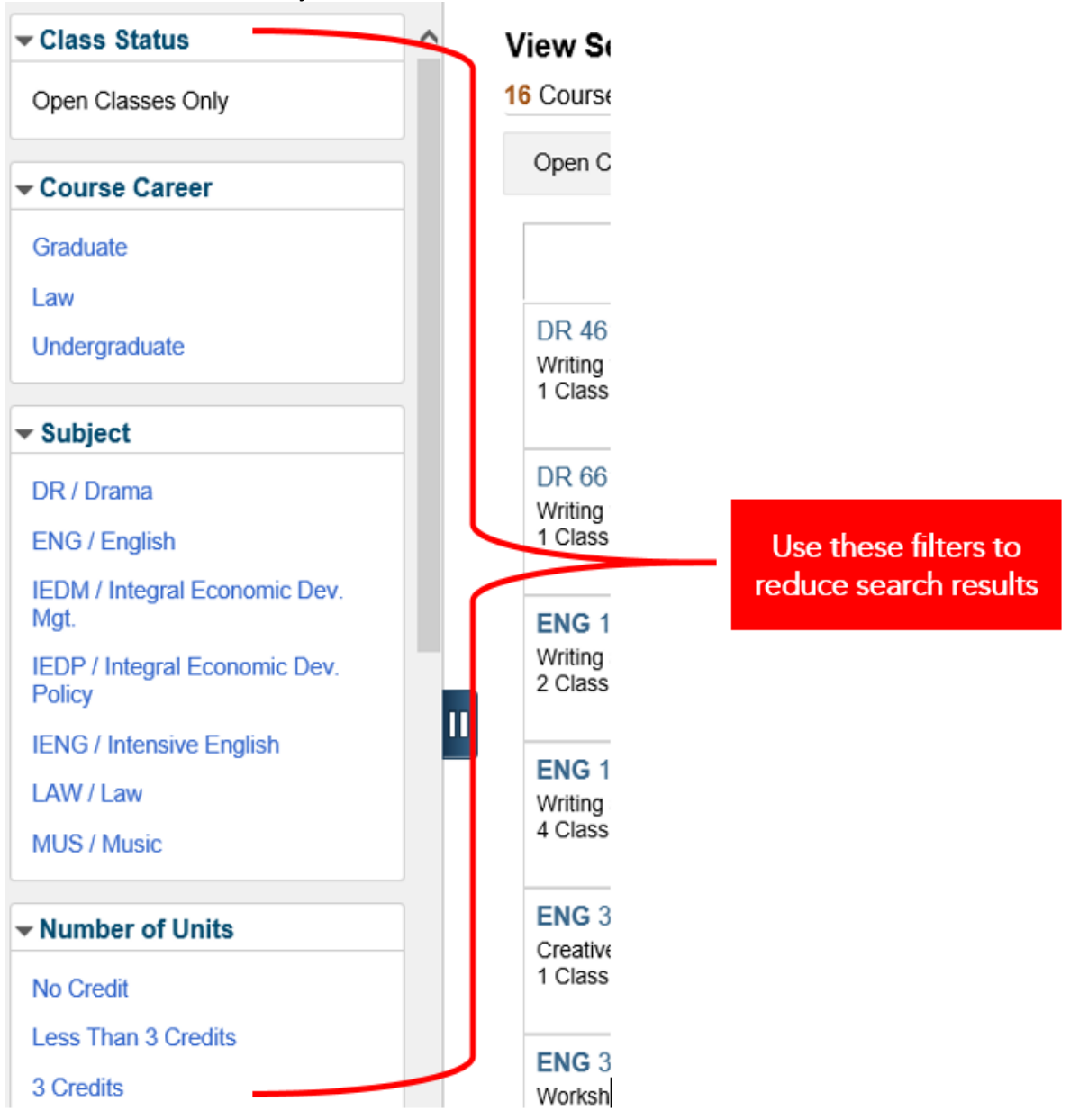

4. Select anywhere on the row for a class result to view more information. From here you'll be able to see details about the available sections of the class including section and class number, class days/times, location, instructor, and seat availability. To view even more information, select the hyperlink that shows the section and class number. To enroll or add the class to your shopping cart, select anywhere *other than* the hyperlink.

| ENG 326 Workshop: Writing Improvement  Add to favorite courses  Course Information  Class Selection Select a class option |        | orovement<br>rses      | Select the hyperlink to<br>view more information |                   |        | Select anywhere ir<br>shaded area to adv<br>to the next ste |           |                   | ere in the<br>o advanc<br>(t step | n the<br>vance<br>p |  |
|----------------------------------------------------------------------------------------------------|--------|------------------------|--------------------------------------------------|-------------------|--------|-------------------------------------------------------------|-----------|-------------------|-----------------------------------|---------------------|--|
| Option                                                                                                    | Status | Session                | Class                                            | Meeting Dates     |        | Days and Times                                              | Room      | Instructor        | Seats                             |                     |  |
| 1                                                                                                    | Open   | Regular Academic Sessi | on LEC - Section 03 - Class 1177                 | 08/26/2019 - 12/1 | 4/2019 | Tuesday Thursday<br>3:40PM to 4:55PM                        | Leahy 50  | Emily Alianello   | Open Seats 8 of 20                | >                   |  |
| 2                                                                                                    | Open   | Regular Academic Sessi | an LEC - Section 02 - Class 1176                 | 08/26/2019 - 12/1 | 4/2019 | Tuesday Thursday<br>9:40AM to 10:55AM                       | Gowan 413 | Amanda Rose Stack | Open Seats 6 of 21                | >                   |  |

5. Review the class information and then select the Next button to advance to the next step. Note: If you are using a desktop the Next button is all the way at the top right of the screen in the menu bar (it's pretty easy to miss!).

| 8 Exit                                                           | Exit Class Search and Enroll                                       |                          |                         |                                   |                      |  |  |  |
|------------------------------------------------------------------|--------------------------------------------------------------------|--------------------------|-------------------------|-----------------------------------|----------------------|--|--|--|
| Fall 2019<br>Undergraduate<br>The Catholic University of America |                                                                    |                          |                         |                                   |                      |  |  |  |
| 1 Review Class Selection<br>Visited                              | Review Class Selection         Step 1 of 3: Review Class Selection |                          |                         |                                   |                      |  |  |  |
| 2 Enroll or Add to Cart<br>Not Started                           | You have selected<br>ENG 326 Workshop: Writing                     | Improvement              |                         |                                   |                      |  |  |  |
| 3 Review and Submit<br>Not Started                               | Class                                                              | Session                  | Meeting Dates           | Days and Times                    | Seats                |  |  |  |
|                                                                  | LEC - Section 03 - Class 1177                                      | Regular Academic Session | 08/26/2019 - 12/14/2019 | Tuesday Thursday 3:40PM to 4:55PI | M Open Seats 8 of 20 |  |  |  |

6. Select whether you wish to enroll in the class now or if you'd like to add the class to your shopping cart. If you add the class to your cart you can enroll in it later by selecting the Shopping Cart option described at the top of this page. Once you've made the selection, select the Next button to advance to the next step.

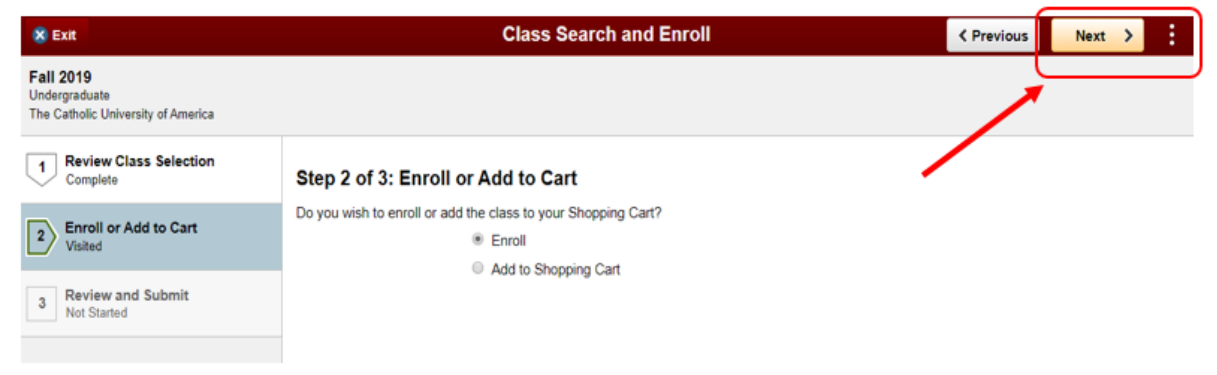

7. Verify the information and select the Submit button to finalize the transaction.

| R Exit Class Search and Enroll                                   |                                                                                     |                          |                         |                  |                  | < Previous         |
|------------------------------------------------------------------|-------------------------------------------------------------------------------------|--------------------------|-------------------------|------------------|------------------|--------------------|
| Fall 2019<br>Undergraduate<br>The Catholic University of America |                                                                                     |                          |                         |                  |                  |                    |
| 1 Review Class Selection<br>Complete                             | 1         Review Class Selection<br>Complete         Step 3 of 3: Review and Submit |                          |                         |                  |                  |                    |
| 2 Enroll or Add to Cart<br>Complete                              | You have selected to enroll in<br>ENG 326 Workshop: Writing                         | Improvement              |                         |                  |                  |                    |
| Review and Submit                                                | Class                                                                               | Session                  | Meeting Dates           | Days and Times   |                  | Seats              |
| 3 Visited                                                        | LEC - Section 03 - Class 1177                                                       | Regular Academic Session | 08/26/2019 - 12/14/2019 | Tuesday Thursday | 3:40PM to 4:55PM | Open Seats 8 of 20 |

 Be sure to review the next page for confirmation on your transaction's status. If your transaction was not successful the page will display an error message. For details of what error messages mean -- and who to contact for assistance with them -- consult our Error Message FAQ at <u>http://enrollmentservices.cua.edu/res/docs/Error-</u> Message-FAQ pdf

| < Student Homepage                                               | Confirmation                                                                                                    | Â         | Q         | :       | ٢  |
|------------------------------------------------------------------|----------------------------------------------------------------------------------------------------|-----------|-----------|---------|----|
| Fall 2019<br>Undergraduate<br>The Catholic University of America |                                                                                                    |           |           |         |    |
| View My Classes                                                  | ENG 326 - Workshop: Writing Improvement<br>Department Consent Required. You must obtain permission to take this class. If you have a permission number, s<br>Preferences' link, enter permission number and resubmit your request. | elect the | e 'Return | to Clas | ss |
| Shopping Cart                                                    |                                                                                                    |           |           |         |    |
| Q Class Search and Enroll                                        | Return to Class Search Results                                                                                                    |           |           |         |    |
|                                                                  | The man of the more content age                                                                                                    |           |           |         |    |

## **Drop Classes**

1. Select the term for which you wish to drop classes. The page will display all classes for that term in which you are currently enrolled. Use the checkboxes to select the class(es) you wish to drop and then select the Next button to advance to the next step. Note: If you are using a desktop the Next button is all the way at the top right of the screen in the menu bar (it's pretty easy to miss!).

| 8 Exit                             |        |                               | Drop Classes                             |                                      |                    |                 | Next  | > :      |
|------------------------------------|--------|-------------------------------|------------------------------------------|--------------------------------------|--------------------|-----------------|-------|----------|
| Fall 2019<br>Undergraduate         |        |                               |                                          |                                      |                    | ~               |       |          |
| Select Classes to Drop<br>Complete | Step   | l of 2: Select Classes t      | o Drop                                   |                                      |                    |                 |       |          |
| Review Classes to Drop             | Select | Class                         | Description                              | Days and Times                       | Room               | Instructor      | Units | Status   |
| 2 Not Started                      |        | LEC - Section 03 - Class 1177 | ENG 326 Workshop: Writing<br>Improvement | Tuesday Thursday<br>3:40PM to 4:55PM | Leahy 50           | E.<br>Alianello | 3.00  | Enrolled |
|                                    |        | IND - Section 01 - Class 1234 | POL 494 Independent Study                | To be Announced                      | To be<br>Announced | N.<br>Dujmovic  | 3.00  | Enrolled |

2. Verify the information and select the Drop Classes button to finalize the transaction.

| S Exit Drop Classes                  |                               |                                          |                                      |             |                 |        |          |
|--------------------------------------|-------------------------------|------------------------------------------|--------------------------------------|-------------|-----------------|--------|----------|
| Fall 2019<br>Undergraduate           |                               |                                          |                                      |             |                 |        |          |
| 1 Select Classes to Drop<br>Complete | Step 2 of 2: Review Cl        | asses to Drop                            |                                      |             | • [             | Drop C | lasses   |
| Review Classes to Drop               | Class                         | Description                              | Days and Times                       | Room        | Instructor      | Units  | Status   |
| Visited .                            | LEC - Section 03 - Class 1177 | ENG 326 Workshop: Writing<br>Improvement | Tuesday Thursday 3:40PM to<br>4:55PM | Leahy<br>50 | E.<br>Alianello | 3.00   | Enrolled |

 Select Yes to confirm that you really want to drop the classes. Keep in mind that if you drop a class after its add/drop deadline you will receive a W (withdrawal) grade and will be responsible for all or part of the tuition charges, per the <u>Refund of</u> <u>Student Charges policy</u>.

| × Exit                             |                          | Drop Classes                                 |                                   |             | <               | Previo | us i     |
|------------------------------------|--------------------------|----------------------------------------------|-----------------------------------|-------------|-----------------|--------|----------|
| Fall 2019<br>Undergraduate         |                          |                                              |                                   |             |                 |        |          |
| Select Classes to Drop<br>Complete | Step 2 of 2: Review      | v Classes to Drop                            |                                   |             |                 | Drop ( | Classes  |
| Review Classes to Drop             | Class                    | Description                                  | Days and Times                    | Room        | Instructor      | Units  | Status   |
| 2 Visited                          | LEC - Section 03 - Class | 1177 ENG 326 Workshop Writing<br>Improvement | Tuesday Thursday 3:40PM to 4:55PM | Leahy<br>50 | E.<br>Alianello | 3.00   | Enrolled |
|                                    | C                        | onfirm that the following class(es) are to   | be dropped                        |             |                 |        |          |

4. Be sure to review the next page for confirmation on your transaction's status. If you elected to drop a class after the add/drop deadline you'll see confirmation of your W grade on this page. If your drop transaction qualifies you for either a full or partial tuition refund the adjustment to your account will show in Cardinal Students the following day.

| < Student Homepage         | mepage Confirmation                                                                                          |        |  |  |  |  |  |
|----------------------------|----------------------------------------------------------------------------------------------------|--------|--|--|--|--|--|
| Fall 2019<br>Undergraduate |                                                                                                    |        |  |  |  |  |  |
| View My Classes            | ENG 326 - Workshop: Writing Improvement                                                                      |        |  |  |  |  |  |
| Enrollment Date Details    | This class has been dropped and a penalty grade has been assigned. You have been given a grade of W for this | class. |  |  |  |  |  |

## Swap Classes

 Select the term for which you wish to swap classes and then use the drop-down menus to select a) the class from your schedule you wish to drop and b) the new class in which you wish to enroll. To input the new class you have three options: to search for a class, to select a class you previously added to your shopping cart, or to enter the four digit class number for the class. (In the below example, we've entered the four digit class number for the new class.) Select the Search button to advance to the next step.

| < Student Homepage                                               | Swap Classes                                                                         | 🏫 🔍 🗄 🕖           |
|------------------------------------------------------------------|--------------------------------------------------------------------------------------|-------------------|
| Fall 2019<br>Undergraduate<br>The Catholic University of America |                                                                                      |                   |
| View My Classes                                                  | Swap Classes                                                                         | Search            |
| Enrollment Date Details                                          | Select the class you wish to swap then select the class you wish to replace it with. |                   |
| Shopping Cart                                                    | Swap This Class Select from your schedule                                            | Use this menu to  |
| Q Class Search and Enroll                                        | POL 494: Independent Study                                                           | select the class  |
| B Drop Classes                                                   | With This Class Search for Classes                                                   | you wish to drop. |
| Vpdate Classes                                                   | Class Search •                                                                       | Use one of these  |
| 韋 Swap Classes                                                   | Or<br>Select from Shopping Cart                                                      | options to select |
| Browse Course Catalog                                            | ·                                                                                    | the new class in  |
| E Planner                                                        | Or<br>Enter Class Number                                                             | which you wish to |
| W Buy My Books                                                   | 4928                                                                                 | enroll.           |

2. Verify that the information displayed on the screen matches the new class in which you wish to enroll. If so, select *other than* the hyperlink in the search result to advance to the next step.

| < Swap Classes             | Course Information                                | n 🏫 🔍 🗄 🖉                                                                            |
|----------------------------|---------------------------------------------------|--------------------------------------------------------------------------------------|
| Fall 2019<br>Undergraduate |                                                   |                                                                                      |
| View My Classes            | POL 492                                           | Select anywhere except                                                               |
| Enrollment Date Details    | Undergraduate Directed Readings                   | the hyperlink to advance                                                             |
| Shopping Cart              | Course Information Class Selection                | to the next step.                                                                    |
| Q Class Search and Enroll  | Select a class option ()                          | Selected Filters 1 option                                                            |
| _                          | Option Status Session Class                       | Meeting Dates Days and Times Seats                                                   |
| B Drop Classes             | 1 Open Regular Academic Session DR - Section 01 - | - Class 4928 $$ 08/26/2019 - 12/14/2019 $$ To be announced $$ Open Seats 5 of 5 $$ > |

3. Verify again that the information displayed on the screen matches the new class in which you wish to enroll and then select the Next button to advance to the next step. Note: If you are using a desktop the Next button is all the way at the top right of the screen in the menu bar (it's pretty easy to miss!).

| 8 Exit                                                           | Swap Classes                                                             |                                    |                         |                 |                   |  |  |  |  |
|------------------------------------------------------------------|--------------------------------------------------------------------------|------------------------------------|-------------------------|-----------------|-------------------|--|--|--|--|
| Fall 2019<br>Undergraduate<br>The Catholic University of America |                                                                          |                                    |                         | /               |                   |  |  |  |  |
| 1 Review Class Selection<br>Visited                              | Step 1 of 2: Review Clas                                                 | tep 1 of 2: Review Class Selection |                         |                 |                   |  |  |  |  |
| 2 Confirm Class Swap<br>Not Started                              | You have selected<br>POL 492 Undergraduate Directe<br>Option Status Open | ed Readings                        |                         |                 |                   |  |  |  |  |
|                                                                  | Class                                                                    | Session                            | Meeting Dates           | Days and Times  | Seats             |  |  |  |  |
|                                                                  | DR - Section 01 - Class 4928                                             | Regular Academic Session           | 08/26/2019 - 12/14/2019 | To be Announced | Open Seats 5 of 5 |  |  |  |  |

4. Verify that the information displayed on the screen matches both the class you wish to drop and the new class in which you wish to enroll and then select the Submit button to complete the transaction.

| 🗴 Exit                                                                               | Swap Classes                                              |                                                                         |                         |                 |                   |  |  |  |
|--------------------------------------------------------------------------------------|-----------------------------------------------------------|-------------------------------------------------------------------------|-------------------------|-----------------|-------------------|--|--|--|
| Fall 2019<br>Undergraduate<br>The Catholic University of America                     |                                                           |                                                                         |                         |                 |                   |  |  |  |
| 1         Review Class Selection<br>Complete         Step 2 of 2: Confirm Class Swap |                                                           |                                                                         |                         |                 |                   |  |  |  |
| 2 Confirm Class Swap<br>Visited                                                      | You are replacing this Class<br>POL 494 Undergraduate Ind | You are replacing this Class<br>POL 494 Undergraduate Independent Study |                         |                 |                   |  |  |  |
|                                                                                      | Class                                                     | Session                                                                 | Meeting Dates           | Days and Times  | Seats             |  |  |  |
|                                                                                      | IND - Section 01 - Class 1234                             | Regular Academic Session                                                | 08/26/2019 - 12/14/2019 | To be Announced | Open Seats 3 of 5 |  |  |  |
|                                                                                      | With this Class                                           |                                                                         |                         |                 |                   |  |  |  |
|                                                                                      | POL 492 Undergraduate Din                                 | ected Readings                                                          |                         |                 |                   |  |  |  |
|                                                                                      | Option Status Open                                        |                                                                         |                         |                 |                   |  |  |  |
|                                                                                      | Class                                                     | Session                                                                 | Meeting Dates           | Days and Times  | Seats             |  |  |  |
|                                                                                      | DR - Section 01 - Class 4928                              | Regular Academic Session                                                | 08/26/2019 - 12/14/2019 | To be Announced | Open Seats 5 of 5 |  |  |  |

5. Select Yes to confirm that you really want to swap the classes. Keep in mind that if it is past the add/drop deadline for the class you are dropping in this transaction you will receive a W (withdrawal) grade and will be responsible for all or part of the tuition charges, per the <u>Refund of Student Charges policy</u>.

| × Exit                                                                 |                                                                                    | < Previous                              |                              |                     |                   |
|------------------------------------------------------------------------|------------------------------------------------------------------------------------|-----------------------------------------|------------------------------|---------------------|-------------------|
| Fail 2019<br>Undergraduate<br>The Catholic University of America       |                                                                                    |                                         |                              |                     |                   |
| Review Class Selection     Complete     Confirm Class Swap     Visited | Step 2 of 2: Confirm (<br>You are replacing this Class<br>POL 494 Undergraduate Im | Submit                                  |                              |                     |                   |
|                                                                        | Class                                                                              | Session                                 | Meeting Dates                | Days and Times      | Seats             |
|                                                                        | IND - Section 01 - Class 1234                                                      | Regular Academic Se                     | ssion 08/26/2019 - 12/14/20  | 019 To be Announced | Open Seats 3 of 5 |
|                                                                        | With this Class<br>POL 492 Undergraduate Di<br>Option Status Open                  | rected Resources<br>Are you sure you wa | int to submit?               |                     |                   |
|                                                                        | Class                                                                              | Yes                                     | No                           | Days and Times      | Seats             |
|                                                                        | DR - Section 01 - Class 4928                                                       | Regular Academic Ser                    | salon voizorzu 19 - 12/14/20 | 19 To be Announced  | Open Seats 5 of 5 |

6. Be sure to review the next page for confirmation on your transaction's status. If the class you dropped in this swap transaction was dropped after its add/drop deadline you'll see confirmation of your W grade on this page.

| < Student Homepage                                          | Confirmation                                                                                  | â | Q, | : | ٢ |
|-------------------------------------------------------------|-----------------------------------------------------------------------------------------------|---|----|---|---|
| Fall 2019<br>Undergraduate<br>The Catholic University of Am | rica                                                                                          |   |    |   |   |
| View My Classes                                             | Swap POL 494 - Undergraduate Independent Study with POL 492 - Undergraduate Directed Readings |   |    |   |   |
| Enroliment Date Deta                                        | Is You have been given a grade of W for this class.                                           |   |    |   |   |
| Shopping Cart                                               |                                                                                               |   |    |   |   |
| Q Class Search and En                                       | oli                                                                                           |   |    |   |   |